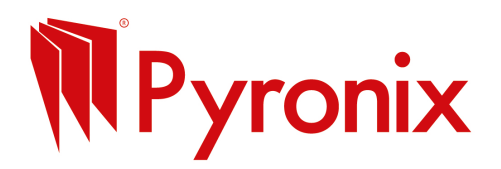

## Step 1: Sign Up or Log In

- Visit <u>canva.com</u>
- Click Sign up to create a free account or Log in if you already have one.

## Step 2: Pick the Right Social Media Template

- On the homepage, use the search bar and type the platform you want (e.g., **Instagram Post, Facebook Post, Twitter Post**).
- Choose a template size designed for that platform (e.g., Instagram posts are usually square).

#### Step 3: Choose a Template

- Browse the free templates and click the one you like to start editing.
- Don't worry you can change colours, text, and images easily.

#### **Step 4: Customise Your Image**

- **Change Text:** Click any text box and type your message, offer, or quote.
- Add Your Logo or Images:
  - Click **Uploads** on the left menu.
  - Upload your logo or photos from your computer.
  - Drag and drop your uploads onto the image.
- Adjust Colours and Fonts: Select any element, then use the top toolbar to tweak colours or fonts to match your brand.

## Step 5: Add Extra Elements (Optional)

- Want icons, shapes, or stickers?
- Click **Elements** from the left menu and drag what you want onto your image.

## Step 6: Review Your Design

- Double-check spelling, clarity, and overall look.
- Make sure your text is easy to read and the image isn't cluttered.

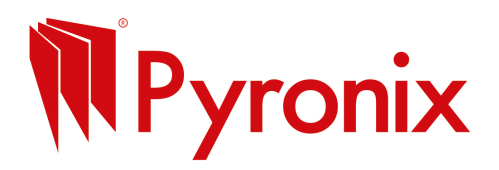

## **Step 7: Download Your Social Image**

- Click Share (top right), then Download.
- Choose **PNG** or **JPG** format for best quality.
- Click **Download**.

#### Step 8: Post Your Image!

- Upload your new image to your social media account Facebook, Instagram, LinkedIn, wherever
- Add a caption and hashtags to reach more people.

#### **Quick Tips**

- Use bold, simple fonts that stand out on small screens.
- Stick to your brand colours for consistency.
- Keep text short and to the point social media posts get scrolled fast!
- Use high-quality photos or logos to look professional.

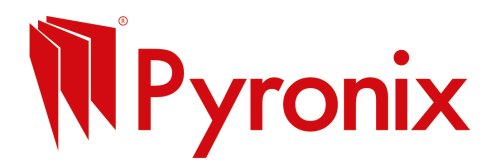

#### How to create a flyer using free tool design tool, Canva

## Step 1: Sign Up or Log In

- Go to canva.com
- Click **Sign up** if you don't have an account (use email, Google, or Facebook).
- Or click **Log in** if you already have an account.

# **Step 2: Search for Flyer Templates**

- On the homepage, find the search bar at the top.
- Type Flyer and press Enter.
- You'll see tons of free flyer templates.

## Step 3: Choose a Template

- Scroll through and pick one you like (don't worry, you can change anything!).
- Click on the template to open it.

## Step 4: Customize Your Flyer

- **Change the text:** Click on any text box and type your business name, offer, contact info, etc.
- Add your logo or images:
  - Click **Uploads** on the left menu.
  - Click **Upload files** to add photos or logos from your computer.
  - Drag the uploaded image onto the flyer.
- **Change colours or fonts:** Click any element to select it, then use the top toolbar to change colours or font styles.

# Step 5: Add New Elements (Optional)

- Want to add shapes, icons, or more text?
- Use the left menu and click Elements or Text to add new stuff.

# **Step 6: Review Your Flyer**

- Check spelling, contact info, and make sure everything looks good.
- Move things around if needed by dragging.

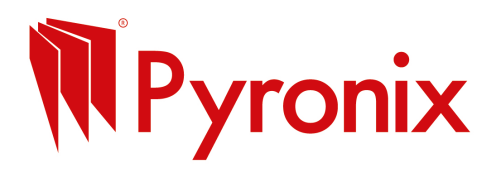

#### Step 7: Download Your Flyer

- Click the **Share** button (top right).
- Select **Download**.
- Choose **PDF Print** for high-quality print files or **PNG/JPG** for images.
- Click Download.

#### **Step 8: Print or Share**

• Print your flyer at home, at a print shop or share it online on social media or email.

#### **Quick Tips**

- Keep your flyer simple and clear.
- Use large fonts for headlines.
- Include a clear call to action like "Call Now!" or "Free Quote."
- Use high-quality images or your logo for a professional look.